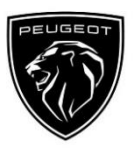

# Peugeot Connected Navigation Pack Plus Connected Services - postupak aktivacije

Ako je vaše vozilo opremljeno multimedijskim sustavom s dodirnim zaslonom, možete se koristiti PEUGEOT Connected Services koje uključuju ažuriranje karata preko interneta, nadzor stanja u prometu i promjenu rute u stvarnom vremenu i povezane glasovne naredbe. Connected Services usluge **besplatne su tijekom prve tri godine** od kupnje novog vozila.

### Korak 1: Registrirajte se na MyPeugeot (samo obnova\*)

Posjetite internetsku trgovinu PEUGEOT Services Store https://services-store.peugeot.co.country i prijavite se ili izradite korisnički račun. Unesite broj šasije svojeg vozila i provjerite koje su usluge dostupne za vašu zemlju i vaše vozilo. Korak 2: Pretplata Connected Services (samo obnova\*)

Odaberite Connected Navigation Pack Plus i uživajte u povezanoj navigaciji s uvijek ažurnim kartama, nadzorom stanja u prometu i promjenu rute u stvarnom vremenu i povezanim glasovnim naredbama. Za aktivaciju usluge slijedite postupak opisan u nastavku.

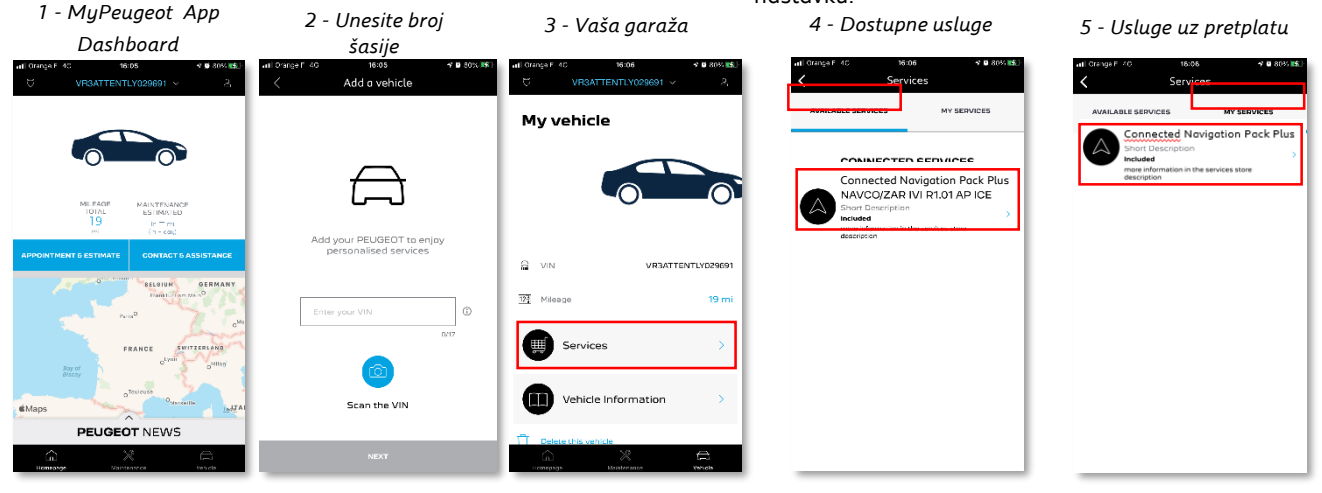

## Kako se služim sustavom nakon aktivacije?

#### Korak 3: Podešavanje postavki u automobilu

Nakon što vam je na računu MyPeugeot odobrena pretplata na uslugu provjerite jesu li postavke u automobilu ispravno postavljene i omogućuju li dijeljenje traženih podataka. Vaš automobil serijski je opremljen integriranom SIM karticom. Provjerite nalazite li se na otvorenom području s jakim signalom (izbjegavajte podzemne garaže, tunele itd.) kako biste mogli provesti sljedeće korake.

Napomena: Ovisno o modelu, prikaz na zaslonu može se razlikovati

#### Korak 4: Upravljanje profilima

Prvo provjerite jeste li odabrali svoj Profil vozača. Na glavnom zaslonu kliznite prstom s vrha prema dnu i provjerite koji je Profil trenutačno odabran. Ako prikazani Profil nije vaš, kliknite i odaberite svoj osobni Profil.

Ako još nemate nikakav Profil, kreirajte ga kako je opisano u **Koraku 5.1**.

Ako ne želite kreirati Profil i prijavljeni ste kao gost, slijedite Korak **5.2**.

Napomena: pretplate se obično aktiviraju unutar sat vremena, no ponekad može proći do devet dana prije nego što vozilo zabilježi pretplatu. Vožnjom u području pokrivenosti mobilnom mrežom ubrzat ćete ovaj proces.

#### Korak 5.1: Korištenje osobnog Profila

Kako biste kreirali Profil kliknite na ikonu Profil i odaberite "Kreiraj Profil". Dajte mu ime i odaberite avatar prije nego što povežete svoj pametni telefon preko Bluetootha. Odaberite "dijeli lokaciju i podatke" u skočnom prozoru zaštite podataka. Od tog će trenutka automobil automatski prepoznati vaš pametni telefon svaki put kad uđete u automobil i odabrati vaš osobni Profil sa željenim postavkama i postavkama zaštite

#### podataka. Korak 5.2: Korištenje Profila gosta

Ako ne želite kreirati osobni profil, možete se prijaviti kao gost. Svaki put kad pokrenete motor u sustav ćete biti prijavljeni kao gost te će se automatski odabrati postavke koje omogućuju korištenje povezanim uslugama. U gornjem desnom uglu zasvijetlit će se ikona

pokraj sata. Profil gosta bit će odabran i ako automobil ne prepozna pametni telefon.

Napomena: Dijeljenje podataka možete isključiti u svakom trenutku, no imajte na umu da Connected Services tada više neće raditi.

Connected Navigation Pack Plus sad će prikazivati stanje u prometu i promjene ruta te informacije kao što su dostupnost i cijene parkirnih mjesta, cijene goriva, lokalne informacije o vremenu i ažurne informacije o znamenitostima.

U slučaju poteškoća s aktivacijom usluga, molimo slijedite upute za otklanjanje poteškoća koje možete pronaći pri dnu stranice PEUGEOT Services Store. \*Ovisno o specifičnim postupcima za zemlju

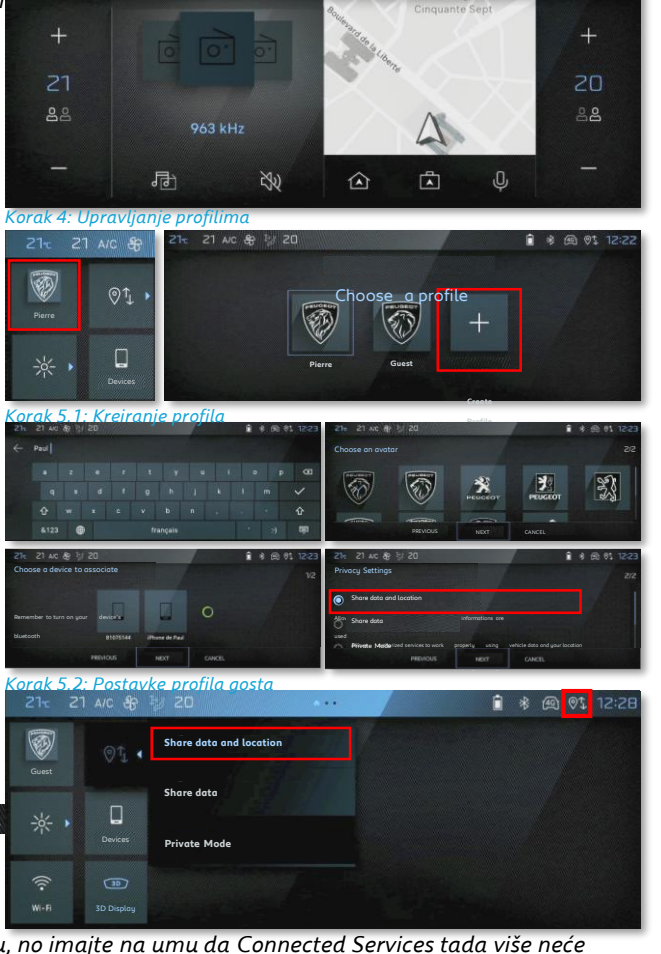